SE

#### AF-1A/17-230529

BRUKSANVISNING Smart Home Dörrklocka

med säkerhetskamera

Art.nr: 99 170 99

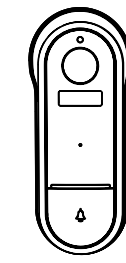

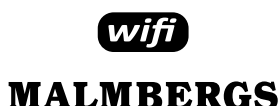

Malmbergs Elektriska AB Box 144, 692 23 Kumla, SVERIGE

www.malmbergs.com

#### FUNKTIONER

När besökaren trycker på dörrklockan, kommer du att få en push-notis till din mobiltelefon. Du kan se och höra besökaren i din app när du svarar.

#### Rörelsedetektor

När kamerans bild ändras, meddelas du via push-notis i appen.

#### Dela enhet

Dörrklockan kan delas med familjemedlemmar, stöd för 6 konton att se kameran samtidigt.

#### Inspelning

Spela in varie ögonblick på SD-minneskort med hög kapacitet.

#### Dag och natt

Kamerans avancerade teknik för mörkerseende gör att det blir tydlig bild, även i fullständigt mörker.

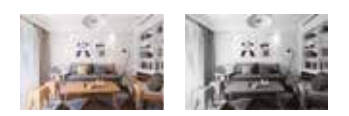

7

Natt

Dagtid

| TEKNISKA SPECIFIKATIONER          |                            |  |
|-----------------------------------|----------------------------|--|
| Bevakningsområde                  | 130°                       |  |
| Mörkerseende                      | 5m                         |  |
| Nätverk                           | WiFi 802.11b/g/n           |  |
| Driftsfrekvens                    | 2,4GHz - 2,4835GHz<br>WiFi |  |
| Sändningseffekt                   | ≤ 20dBm                    |  |
| Strömförsörjning                  | 5V DC / 1A                 |  |
| Strömförsörjning<br>(extern port) | 12/24V min 5W              |  |
| Drifttemperatur                   | -20°C - +50°C              |  |
| Mått (BxDxH)                      | 57x145x41 mm               |  |
| Kapslingsklass                    | IP65                       |  |
|                                   |                            |  |
| EMC-Standard (EMC)                |                            |  |

EN 55024:2010/A1:2015 EN 55032:2015/A1:2020 EN 55035:2017/A11:2020 EN IEC 61000-3-2:2019 EN 61000-3-3:2013/A1:2019

Elsäkerhet (LVD) EN 62368-1:2020+A11:2020

RoHS-Standard (RoHS) IEC 62321-1:2013, IEC 62321-2:2013 IEC 62321-3-1:2013, IEC 62321-3-2:2013 IEC 62321-4: 2013+A1:2017 IEC 62321-5:2013, IEC 62321-6:2015 IEC 62321-7-1:2015 IEC 62321-7-2:2017, IEC 62321-8:2017

2

APP

#### Radio (RED)

\*valfritt

ETSI EN 300 328 V2.2.2 (2019-07) ETSI EN 300 220-1 V3.1.1(2017-02) ETSI EN 300 220-2 V3.2.1(2018-06) ETSI EN 301 489-1 V2.2.3 (2019-11) ETSI EN 301 489-3 V2.1.1 (2019-03) ETSI EN 301 489-17 V3.2.4 (2020-09) EN IEC 62311:2020, EN 62368-1:2020+A11:2020

#### FÖRPACKNINGEN INNEHÅLLER

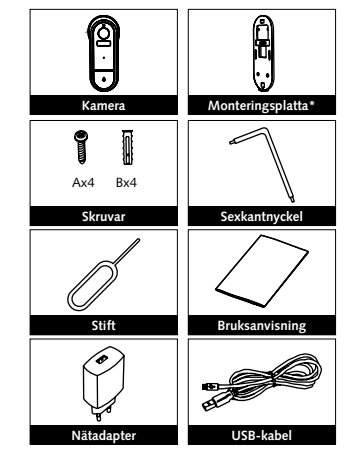

#### SYSTEMKRAV

• WiFi ® router

PRODUKTBESKRIVNING

141

00 00

Android 5,0 eller senare version

Ljussensor

Micro USB

Mikrofon

Dörrklocka

SD kortläsare

Ingångströmkabel

Återställningsknapp

Extern strömnort

Högtalare

Indikatorlampa

Lins

PIR

Effekt (strömadapter) DC5V±10%. iPhone, iPad (iOS 9,0 eller senare version)

BESKRIVNING

Effekt (extern port) 12/24V AC/DC min. 5W. Oberoende polaritet i extern strömport.

Dörrknapp Tryck på knappen för att ringa på dörren.

Indikatorlampa Rött fast ljus: Kameran kan inte ansluta till nätverket

Blinkande rött ljus: Väntar på WiFi-anslutning (blinkar snabbt).

Blått fast ljus: Kameran är på. Blinkande blått ljus: Ansluter (blinkar

snabbt). Mikrofon

Fångar ljud till din video.

SD kortläsare Stödjer lokal lagring på SD kort (Max.128G).

#### Återställning

För att återställa kameran till fabriksinställningar, håll återställningsknappen intryckt i 5 sekunder.

skruva fast den med skruven.

2. Sätt kameran på monteringsplattan och

1. Fäst monteringsplattan på väggen med

monteringsskruvarna.

INSTALLATION

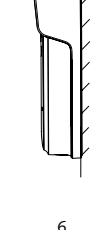

#### FAQ FRÅGOR

1: Vad ska jag göra om jag inte kan konfigurera enheten?

5

- a. Se till att enheten är påslagen. b. Försäkra dig om att din smartphone och enhet är uppkopplade på samma WiFinätverk i frekvensband 2,4GHz.
- c. Kontrollera att WiFi-signalen är tillräckligt stark. d. Försäkra dig om att lösenordet som du
- skrivit in i appen är korrekt. e. Försäkra dig om att tråddragningen är
- korrekt.

2: Vad händer om WiFi inte fungerar? Du kommer inte att kunna styra din enhet förrän WiFi-nätverket fungerar normalt igen.

3: Vad ska jag göra om jag ändrar WiFinätverk eller byter lösenord? Du kan ansluta enheten till WiFi-nätverket

enligt användarmanualen för appen. 4: Hur återställer jag enheten?

Håll återställningsknappen intryckt i 5 sekunder tills indikatorlampan blinkar snabbt.

5: Andra tekniska problem? Vänligen kontakta vår tekniska support via e-mail: smarthome@malmbergs.com

### DECLARATION OF CONFORMITY

Härmed försäkrar vi att produkten uppfyller bestämmelserna för CE-märkningen i enlighet med EU-direktiven (LV-direktiv 2014/35/EU. EMC-direktiv 2014/30/EU. RE-direktiv 2014/53/EU, RoHS-direktiv 2011/65/EU, (EU) 2015/863) enligt beskrivningen i denna manual.

För och på uppdrag av:

Unders Folke

Malmbergs Elektriska AB (publ) Anders Folke / Produktchef Datum: 2023-05-29

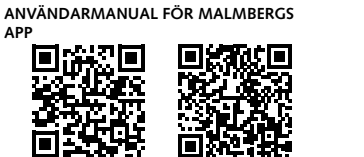

iOS APP/Android APP

Skanna QR-koden för att ladda ner 0 MALMBERGS-appen. Du kan också ange sökordet "malmbergs" på App Store eller Google Play för att ladda ner appen. Notera: Produkten är även kompatibel med

Smart Life appen från Tuya.

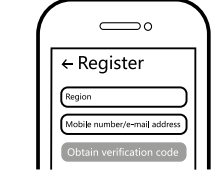

Registrera ditt konto med ditt mobilnummer eller e-postadress, vänta några minuter för verifikationskod (som du får via sms eller e-post). Skriv in koden i det angivna fältet och ange sedan lösenord och "Create Family". Om du redan har ett konto, logga in direkt med ditt mobilnummer eller e-postadress samt lösenord för att öppna appen. 8

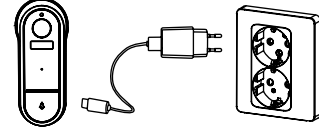

З

medföljande nätadaptern.

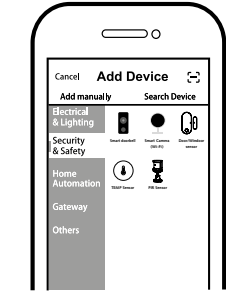

#### 4 Tryck på "+" (lägg till enhet) för att välja lämplig produktkategori och följ instruktionerna på skärmen för konfiguration.

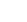

11

enheten att visas i appen.

### A OBS:

i mobilappen kan komma att ändras utan föregående varning p.g.a. kontinuerlig uppgradering och förbättring.

10

All Device < Device added successfully Outdoor Video Doorb

 $\square$ 

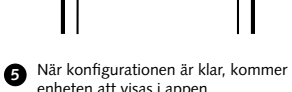

Innehåll, ikoner och symboler som visas

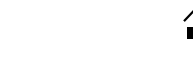

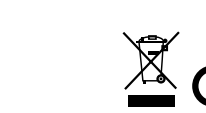

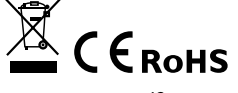

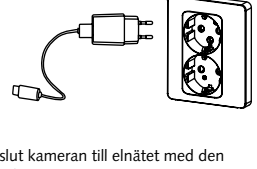

Anslut kameran till elnätet med den

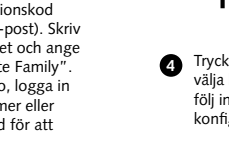

EN

## INSTRUCTION MANUAL

AF-1A/17-230529

Smart Home Video Doorbell Art.No.: 99 170 99

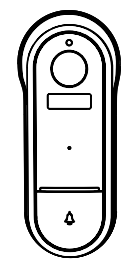

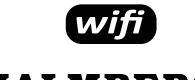

MALMBERGS

Malmbergs Elektriska AB PO Box 144, SE-692 23 Kumla, SWEDEN

www.malmbergs.com

#### FUNCTIONS

When the visitor presses the doorbell key, you will receive a push notifications in your mobile phone. You can see and hear the visitor in your app when you answer.

#### Motion detection

When the image in the camera changes, you will receive a push notifications in the app

#### Share device

The doorbell device can be shared with other family members. 6 accounts are supported for online preview at the same time.

#### Record

Record every moment using high capacity SD card storage.

#### Dav & Night

Powerful night vision means no interruptions, even in complete darkness.

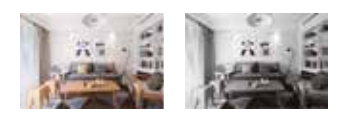

7

Night

Daytime

| TECHNICAL SPECIFICATIONS                    |                            |  |
|---------------------------------------------|----------------------------|--|
| View angle                                  | 130°                       |  |
| Night vision                                | 5 m                        |  |
| Connection                                  | WiFi 802.11b/g/n           |  |
| Operation<br>frequency                      | 2.4GHz - 2.4835GHz<br>WiFi |  |
| Transmission<br>power                       | ≤ 20dBm                    |  |
| Power supply                                | 5V DC/ 1A                  |  |
| Power supply<br>(external port)             | 12/24V min 5W              |  |
| Operating temp.                             | -20°C - +50°C              |  |
| Dims (WxDxH)                                | 57x145x41 mm               |  |
| IP rating                                   | IP65                       |  |
|                                             |                            |  |
| EMC Standard (EMC)<br>EN 55024:2010/A1:2015 |                            |  |

EN 55032:2015/A1:2020 EN 55035:2017/A11:2020 EN IEC 61000-3-2:2019 EN 61000-3-3:2013/A1:2019

Safety Standard (LVD) EN 62368-1:2020+A11:2020

RoHS Standard (RoHS) IEC 62321-1:2013, IEC 62321-2:2013 IEC 62321-3-1:2013, IEC 62321-3-2:2013 IEC 62321-4: 2013+A1:2017 IEC 62321-5:2013, IEC 62321-6:2015 IEC 62321-7-1:2015 IEC 62321-7-2:2017, IEC 62321-8:2017

2

iOS APP/Android APP

MALMBERGS App. You can also search

the keyword "MALMBERGS" at App

Store or Google Play to download

Note: The product is also compatible with

 $\square$ 

Mobile number/e-mail addres

Register your account with your mobile number or e-mail address, wait a

few minutes for verification code (by text message or e-mail) and enter it where required to set a password, and

"Create Family". If you already have

8

← Register

the Smart Life app from Tuya.

Scan the QR code to download the

the App.

MALMBERGS APP USER MANUAL

#### Radio Equipment (RED)

ETSI EN 300 328 V2.2.2 (2019-07) ETSI EN 300 220-1 V3.1.1(2017-02) ETSI EN 300 220-2 V3.2.1(2018-06) ETSI EN 301 489-1 V2.2.3 (2019-11) ETSI EN 301 489-3 V2.1.1 (2019-03) ETSI EN 301 489-17 V3.2.4 (2020-09) EN IEC 62311:2020, EN 62368-1:2020+A11:2020

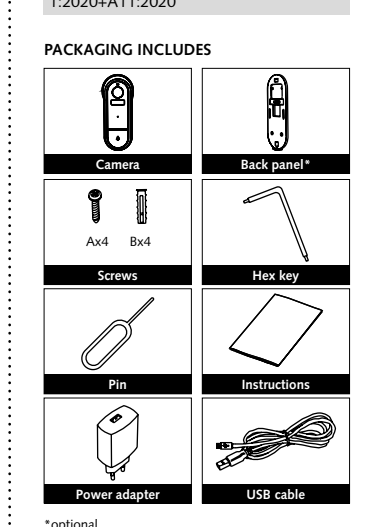

### SYSTEM REQUIREMENTS

- iPhone, iPad (iOS 9.0 or higher)
- Android 5.0 or higher

#### PRODUCT

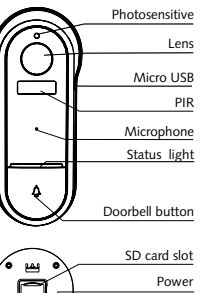

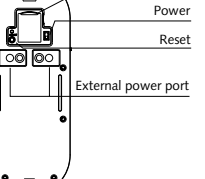

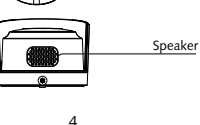

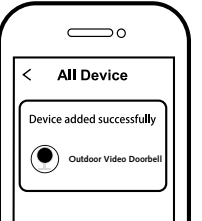

When pairing is done, the device will 6 be shown in the App.

# tinuous upgrading and improvement.

### Power (adapter) DC5V±10%. Power (external port)

DESCRIPTION

12/24V AC/DC min. 5W. Independent polarity in external power port. Doorbell button

Press the button to activate the doorbell.

Status light Red light solid on: the camera network is abnormal

Blinking red light: awaiting WiFi connection (faster blinking).

Blue light solid on: camera running correctly. Blinking blue light: currently connecting (faster blinking).

Microphone Captures sound for your video.

SD card slot Supports local SD card storage (Max 128G).

#### Reset

Press and hold the "Reset" button for 5 seconds to reset the device (if you have modified settings, they will return to factory defaults).

### FAQ

Q1: What should I do if I can't configure the device?

5

- a. Please check whether the device is powered on.
- b. Make sure your mobile and the device are in the same 2.4GHz WiFi network.
- c. Please check if the WiFi signal is strong
- enough d. Make sure the password entered in the
- App is correct.
- e. Make sure the wiring is correct.

Q2: What happens if the WiFi goes off? You will not be able to control your device until the WiFi network resumes normal.

Q3: What should I do if I change the WiFi network or change the password? You can connect the device to the WiFi network according to the App User Manual.

Q4: How do I reset the device? Press and hold the "Reset" button for 5 seconds until the indicator light flashes quickly.

Q5: Other technical problems? Please contact our technical support by email: smarthome@malmbergs.com.

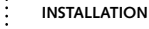

1. Fix the bracket to the wall with the mounting screws

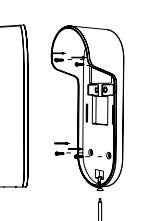

#### 2. Install the camera in the bracket and lock it with the screw.

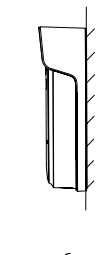

#### DECLARATION OF CONFORMITY

We hereby certify that the device satisfies the provisions for CE markings in accordance with the EU directives (LV Directive 2014/35/EU, EMC Directive 2014/30/EU, RE Directive 2014/53/ EU, RoHS Directive 2011/65/EU, (EU) 2015/863) as described in this manual.

For and on behalf of:

Anders Tolke

Malmbergs Elektriska AB, Sweden Mr. Anders Folke / Product Manager Date: 29/05/2023

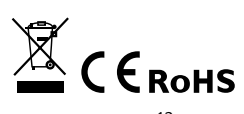

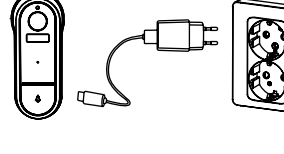

3

 Connect the camera to the mains with the supplied power adapter.

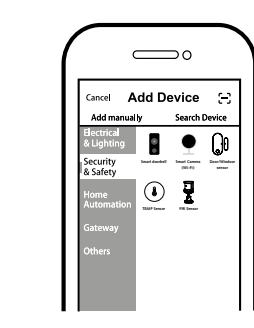

4 Click "+" (add device) to select the suitable product category and follow the on-screen instruction for pairing.

9

11

A Note:

Contents, icons and symbols shown

in the mobile app may be subject to change without prior notice due to con-

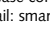

**D**K

#### AF-1A/17-230529 TERMUCIVE DATA

Smart Home Video Dørklokke

VEJLEDNING

Best.nr.: 99 170 99

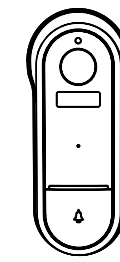

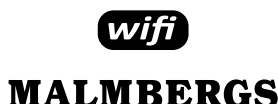

Malmbergs Elektriske A/S Generatorvej 14, 2860 Søborg, DANMARK

www.malmbergs.com

#### FUNKTIONER

Når den besøgende ringer på døren, vil du modtage en push-meddelelse på din mobiltelefon. Du kan se og høre den besøgende i din app, når du svarer.

#### Bevægelsessensor

Når der er bevægelse foran kameraet, modtager du en push-meddelelse i appen.

#### Del enhed

Dørklokken kan deles med familiemedlemmer, med understøttelse af 6 konti for at se kameraet på samme tid.

#### Indspilning

Understøtter 24 timers kontinuerlig optagelse på SD-hukommelseskort med høj kapacitet.

#### Dag og Nat

Kameraets avancerede teknik gør at selv i mørke bliver billedet skarpt også i fuldstændig mørke.

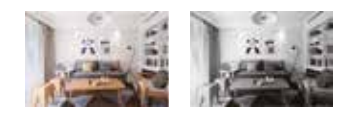

7

Nat

Dag

| IENNISKE DATA                    |                            |
|----------------------------------|----------------------------|
| Dækningsområde                   | 130°                       |
| Synsrækkevidde i<br>mørke        | 5 m                        |
| Netværk                          | WiFi 802.11b/g/n           |
| Radio Frekvens                   | 2,4GHz - 2,4835GHz<br>WiFi |
| Sende effekt                     | ≤ 20dBm                    |
| Strømforsyning                   | 5V DC / 1A                 |
| Strømforsyning<br>(ekstern port) | 12/24V min 5W              |
| Drifttemperatur                  | -20°C - +50°C              |
| Mål (BxDxH)                      | 57x145x41 mm               |
| Kapslingsklasse                  | IP65                       |
|                                  |                            |

EMC direktiv (EMC) EN 55024:2010/A1:2015 EN 55032:2015/A1:2020 EN 55035:2017/A11:2020 EN IEC 61000-3-2:2019 EN 61000-3-3:2013/A1:2019

LVD direktiv (LVD) EN 62368-1:2020+A11:2020

RoHS direktiv (RoHS) IEC 62321-1:2013, IEC 62321-2:2013 IEC 62321-3-1:2013, IEC 62321-3-2:2013 IEC 62321-4: 2013+A1:2017 IEC 62321-5:2013, IEC 62321-6:2015 IEC 62321-7-1:2015 IEC 62321-7-2:2017, IEC 62321-8:2017

#### BRUGERMANUAL FOR MALMBERGS APP

2

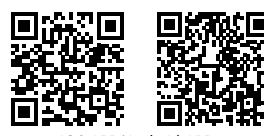

iOS APP/Android APP

Scan QR-koden for at downloade MALMBEGRS-appen. Du kan også anvende søgeordet "malmbergs" på App Store eller Google Play for at downloade appen.

#### OBS: Dette produkt er også kompatibelt med Smart Life app fra Tuya.

| ( |                          |  |
|---|--------------------------|--|
|   | ← Register               |  |
|   | Region                   |  |
|   | Obtain verification code |  |

Registrer din konto med dit mobilnummer eller email adresse, vent nogle minutter på verifikationskode (som du får via sms eller e-post). Skriv koden i det angivne felt og indtast herefter password og "create Family". Hvis du allerede har en konto, så login direkte med dit mobilnummer eller email adresse samt password for at åbne appen.

#### ETSI EN 301 489-17 V3.2.4 (2020-09) EN IEC 62311:2020, EN 62368-1:2020+A11:2020

ETSI standard (RED)

ETSI EN 300 328 V2.2.2 (2019-07) ETSI EN 300 220-1 V3.1.1(2017-02)

ETSI EN 300 220-2 V3.2.1(2018-06)

ETSI EN 301 489-1 V2.2.3 (2019-11)

ETSI EN 301 489-3 V2.1.1 (2019-03)

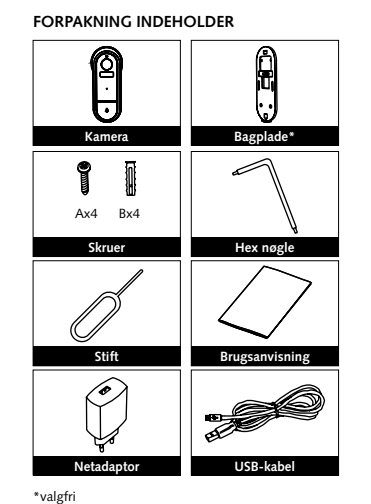

З

Tilslut kameraet med den medfølgende

 $\square$ 

ancel Add Device 🖂

٢ 7

Search Device

• Ga

Add manual h

Security & Safety

strømforsyning.

SYSTEMKRAV

- WiFi ® router
- iPhone, iPad (iOS 9,0 eller højere)
- Android 5,0 eller højere

#### PRODUKTBESKRIVELSE

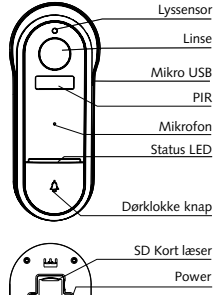

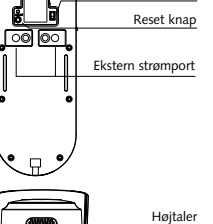

 $\square$ All Device < Device added successfully Outdoor Video Doorb

4

6 Når konfigurationen er klar, vil enheden blive vist i App'en.

Indhold, ikoner og symboler vises i mobilappen kan ændres uden tidligere advarsel på grund af kontinuerlig opgradering

10

### BESKRIVELSE

Effekt (strømadapter) DC5V±10%.

Effekt (ekstern port) 12/24V AC/DC min. 5W. Uafhængig polaritet i ekstern strømport.

Dørklokke knap Tryk på knappen for at aktiverer dørklokken.

Status I FD Rødt konstant lys: Kameraet kan ikke koble på netværket

Blinkende rødt lys: Venter på WiFi- tilslutning (blinker hurtigt)

Blåt konstant lys: Kameraet er tilsluttet.

Blåt blinkende lys: Tilsutter netværk ( blinker hurtigt )

Mikrofon

Opfanger lyd til video.

SD Kort læser Understøtter lokal lagring på SD kort ( max. 128G).

#### Reset

Tryk og hold på "Reset" knappen med reset-pennen i 5 sekunder for at nulstille dit produkt (hvis du har ændret indstillingerne, vender de tilbage til fabriksindstillingerne).

FAQ SPØRGSMÅL

#### 1: Hvad skal jeg gøre, hvis jeg ikke kan konfigurere enheden?

5

- a. Sørg for, at enheden er tilsluttet. b. Sørg for, at din smartphone og Enheden er forbundet til det samme WiFinetværk i 2,4 GHz frekvensbåndet.
- c. Kontroller, at WiFi-signalet er tilstrækkeligt stærk. d. Sørg for adgangskoden som du har
- skrevet ind i app'en er korrekt.
- e. Sørg for, at fortrådningen af produktet er udført korrekt.

2: Hvad sker hvis WiFi ikke virker? Det vil ikke være muligt at styre din enhed, før WiFi-netværket virker korrekt igen.

#### 3: Hvad skal jeg gøre, hvis jeg ændrer WiFi-netværket eller skifter adgangskode? Du skal forbinde enheden til WiFi-netværket og følge brugerveiledningen til appen.

#### 4: Hvordan resetter jeg enheden?

Tryk på "Reset" knappen og hold den nede i 5 sekunder, indtil indikatorlampen blinker hurtigt.

#### 5: Andre tekniske problemer?

Kontakt vores tekniske support via e-mail: smarthome@malmbergs.com.

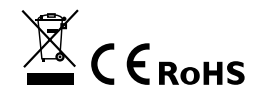

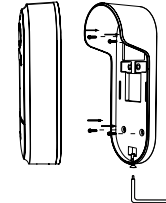

1. Monter bagpladen på væggen med

monteringsskruerne.

INSTALLATION

#### 2. Monter kameraet på bagpladen og lås det fast med bundskruen.

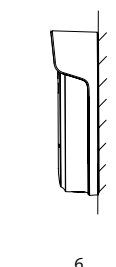

OVERENSSTEMMELSESERKLÆRING

bestemmelserne i CE mærkningen i

Hermed sikrer vi, at produktet opfylder

overensstemmelse med EU-direktiver (LV-

direktivet 2014/35 / EU, EMC-direktivet

2014/30 / EU, RE-direktivet 2014/53 /

EU, RoHS-direktivet 2011/65 / EU, (EU)

2015/863) som er beskrevet i denne

Huders Folke

Malmbergs Elektriska AB (publ)

Anders Folke / Produktchef

manual.

Til og på vegne af:

Dato: 29.05.2023

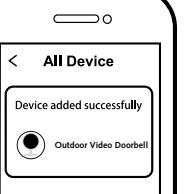

9

og forbedringer.

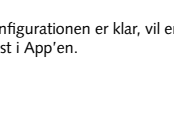

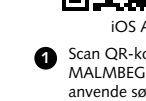

NO

AF-JA/JZ-230529

Smart Home dørklokke med kamera Art.nr: 99 170 99

BRUKSANVISNING

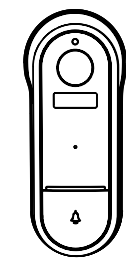

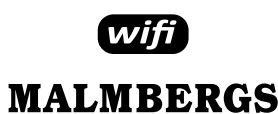

Malmbergs Elektriske AS Kleverveien 6, 1540 Vestby, NORGE

www.malmbergs.com

#### FUNKSJONER

Når besøkende ringer på døren vil du få push-varsel til din mobiltelefon. Du kan se og høre besøkende i din app når du svarer.

#### Bevegelsesmelder

Når kameraets bilde endres, meldes du via push-varslinger i appen.

#### Del enhet

Dørklokken kan deles med andre familiemedlemmer. 6 kontoer støttes for visning samtidig.

#### Opptak

Ta opp hvert eneste øyeblikk på SDminnekortet med høy kapasitet.

#### Dag og natt

Kameraets avanserte nattlys teknikk, gir et tydelig bilde Selv om det er fullstendig mørkt.

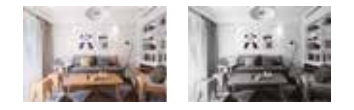

7

Natt

Dagtid

| TEKNISKE SPESIFIKASJONER         |                            |
|----------------------------------|----------------------------|
| Overvåkningsområde               | 130°                       |
| Nattlys                          | 5 m                        |
| Nettverk                         | WiFi 802.11b/g/r           |
| Driftsfrekvens                   | 2,4GHz -<br>2,4835GHz WiFi |
| Sendeeffekt                      | ≤ 20dBm                    |
| Strømforsyning                   | 5V DC / 1A                 |
| Strømforsyning<br>(ekstern port) | 12/24V min 5W              |
| Driftstemperatur                 | -20°C - +50°C              |
| Mål (BxHxD)                      | 57x145x41 mm               |
| Kapslingsklasse                  | IP65                       |
|                                  |                            |

EMC-Standard (EMC) EN 55024:2010/A1:2015 EN 55032:2015/A1:2020 EN 55035:2017/A11:2020 EN IEC 61000-3-2:2019 EN 61000-3-3:2013/A1:2019

Elsikkerhet (LVD) EN 62368-1:2020+A11:2020

RoHS-Standard (RoHS) IEC 62321-1:2013, IEC 62321-2:2013 IEC 62321-3-1:2013, IEC 62321-3-2:2013 IEC 62321-4: 2013+A1:2017 IEC 62321-5:2013, IEC 62321-6:2015 IEC 62321-7-1:2015 IEC 62321-7-2:2017, IEC 62321-8:2017

2

BRUKSANVISNING FOR MALMBERGS APP

#### Radio (RED)

ETSI EN 300 328 V2.2.2 (2019-07) ETSI EN 300 220-1 V3.1.1(2017-02) ETSI EN 300 220-2 V3.2.1(2018-06) ETSI EN 301 489-1 V2.2.3 (2019-11) ETSI EN 301 489-3 V2.1.1 (2019-03) ETSI EN 301 489-17 V3.2.4 (2020-09) EN IEC 62311:2020, EN 62368-1:2020+A11:2020

#### FORPAKNINGEN INNEHOLDER

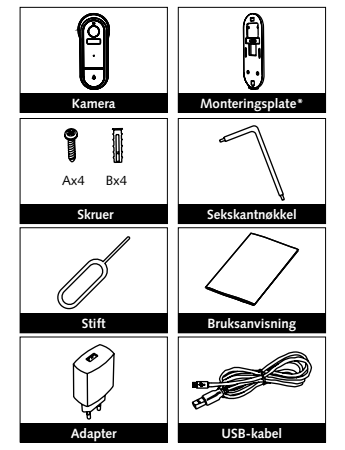

SYSTEMKRAV

- WiFi ® router
- iPhone, iPad (iOS 9,0 eller høyere)
- Android 5,0 eller høyere

#### PRODUKTBESKRIVELSE

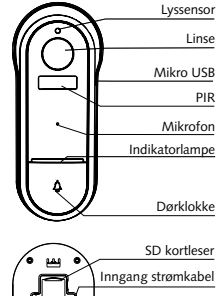

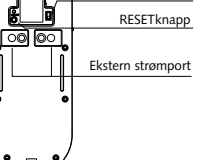

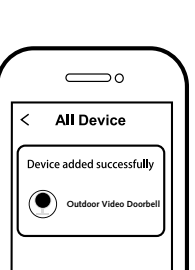

4

6 Når konfigurasjonen er fullført, vil enheten vises i appen.

#### **A** NB: Innhold, ikoner og symboler som vises i

mobilappen kan endres uten foregående varsel grunnet kontinuerlig oppgradering og forbedring.

### BESKRIVELSE

Effekt (strømadapter) DC5V±10%.

Effekt (ekstern port) 12/24V AC/DC min. 5W. Uavhengig polaritet i ekstern strømport.

Dørklokke-knapp Trykk på knappen for å ringe på.

Indikatorlampe Rødt fast lys: Kameraet er kan ikke tilkobles nettverket

Blinkende rødt lys: Venter på WiFi-tilkobling (blinker hurtig)

Blått fast lys: Kamera er på.

Blinkende blått lys: Tilkobler (blinker hurtig).

Mikrofon Fanger opp lyd under video-opptak.

SD kortleser Støtter lokal lagring på SD kort. (Maks 128G).

#### RESET-knapp

Trykk og hold tilbakestillingsknappen i 5 sekunder for å tilbakestille enheten (hvis du har endret innstillingene vil de gå tilbake til fabrikkinnstilling).

FAQ SPØRSMÅL

### 1: Hva skal jeg gjøre om jeg ikke kan

konfigurere enheten? a. Se til at enheten er slått på.

5

- b. Kontroller at din smarttelefon og enhet er koblet til samme WiFi-nettverk i frekvensbånd 2.4GHz.
- c. Kontroller at WiFi-signalet er tilstrekkelig sterkt.
- d. Kontroller at passordet som du har skrevet inn i appen er korrekt.
- e. Kontroller at ledningsnettet er korrekt.

2: Vad skier om WiFi ikke fungerer? Du vil ikke ha mulighet til å kontrollere enheten din inntil WiFi-nettverket er gjenopprettet.

#### 3: Hva skal jeg gjøre hvis jeg endrer WiFinettverket eller endrer passord? Du kan koble enheten til WiFi-nettverket i henhold til bruksanvisningen for appen.

4: Hvordan tilbakestiller jeg enheten? Trykk og hold tilbakestillingsknappen med stiften i 5 sekunder til indikatorlampen blinker hurtig.

#### 5: Andre tekniske problemer?

Vennligst ta kontakt med vår tekniske support via e-post: smarthome@malmbergs.com.

#### INSTALLASJON

1. Fest monteringsplaten til veggen med monteringsskruene.

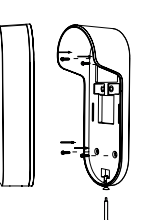

#### 2. Sett kamera på monteringsplaten og skru den fast med skruen.

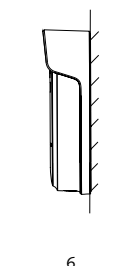

DECLARATION OF CONFORMITY

Vi bekrefter hermed at produktet oppfyller bestemmelsene for CE-merking i samsvar med EU-direktiver (LV-direktiv 2014/35/ EU, EMC-direktiv 2014/30/EU, RE-direktiv 2014/53/EU. RoHS-direktiv 2011/65/EU. (EU) 2015/863) som beskrevet i denne manual

For og på vegne av:

Unders Folke

Malmbergs Elektriska AB (publ) Anders Folke / Produktsjef Dato: 29.05.2023

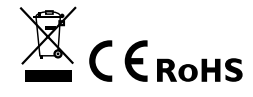

0

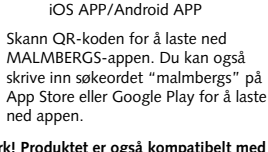

#### Merk! Produktet er også kompatibelt med Smart Life appen fra Tuya.

| 1 | $\bigcirc \bigcirc \bigcirc \bigcirc \bigcirc \bigcirc \bigcirc \bigcirc \bigcirc \bigcirc \bigcirc \bigcirc \bigcirc \bigcirc \bigcirc \bigcirc \bigcirc \bigcirc \bigcirc $ |
|---|----------------------------------------------------------------------------------------------------|
|   | ← Register                                                                                                    |
|   | Region                                                                                                    |
|   | Mobile number/e-mail address<br>Obtain verification code                                                                                                    |

Registrer din konto med ditt mobil-ค nummer eller e-postadresse, vent noen minutter for verifiseringskode (som du får via sms eller e-post). Skriv inn koden i det angitte feltet og skriv deretter passordet og "Create Family" Om du allerede har en konto, logg på direkte med ditt mobilnummer eller e-postadresse samt passord for å åpne appen.

8

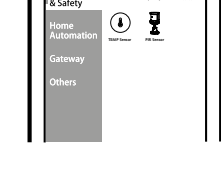

 Trykk på "+" (legg til enhet) for å velge passende produktkategori og følg instruksene på skjermen for konfigurasion

den medfølgende strømadapteren.

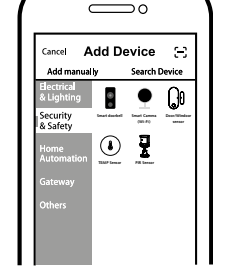

10

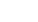

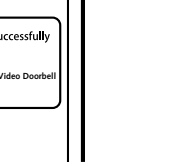

Høyttaler

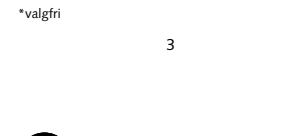

B Koble kameraet til strømnettet med

AF-JA/JZ-230529

## KÄYTTÖOHJE

Æ

Smart Home kameraovikello Til.nro.: 99 170 99

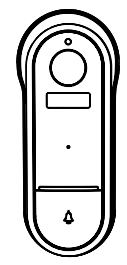

## Wifi MALMBERGS

Malmberg Elektro Oy Juhanilantie 1, 01740 Vantaa, SUOMI

www.malmbergs.com

#### TOIMINNOT

Kun vierailija painaa ovikellopainiketta, saat push-ilmoituksen älypuhelimeesi. Voit kuulla ja nähdä vierailijan sovelluksen kautta.

#### Liikkeentunnistus

Kun kuvassa havaitaan liikettä, saat pushilmoituksen puhelimeesi.

#### Jaa laite

Ovikello voidaan jakaa muiden käyttäjien kanssa, Kuusi tiliä voi seurata kuvaa yhtä aikaa.

### Tallennus

Tallentaa jokaisen hetken muistikortille.

#### Päivällä ja yöllä Tehokas pimoänäkäkan

Tehokas pimeänäkökamera pystyy kuvaamaan myös täysin pimeällä.

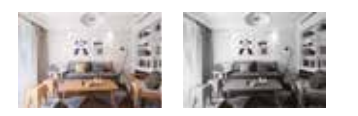

7

Yöllä

Päivällä

| TEKNISET TIEDOT                                         |                                  |
|---------------------------------------------------------|----------------------------------|
| Katselukulma                                            | 130°                             |
| Yökuva                                                  | 5 m                              |
| Yhteys                                                  | WiFi 802.11b/g/n                 |
| Käyttötaajuus                                           | 2,4GHz - 2,4835GHz<br>WiFi       |
| Lähetysteho                                             | ≤ 20dBm                          |
| Virtalähde                                              | USB - 5V / 1A                    |
| Virransyöttö<br>(ulkoinen)                              | 12/24V min 5W                    |
| Käyttölämpötila                                         | -20°C - +50°C                    |
| Mitat (LxSxK)                                           | 57x145x41 mm                     |
| Suojausluokka                                           | IP65                             |
|                                                         |                                  |
| EMC standardi (E/<br>EN 55024:2010/A<br>EN 55032:2015/A | <u>MC)</u><br>\1:2015<br>\1:2020 |

EN 55035:2017/A11:2020

EN 61000-3-3:2013/A1:2019

EN 62368-1:2020+A11:2020

IEC 62321-1:2013, IEC 62321-2:2013 IEC 62321-3-1:2013, IEC 62321-3-2:2013 IEC 62321-4: 2013+A1:2017 IEC 62321-5:2013, IEC 62321-6:2015

IEC 62321-7-2:2017, IEC 62321-8:2017

2

EN IEC 61000-3-2:2019

Suojausstandardi (LVD)

RoHS standardi (RoHS)

IEC 62321-7-1:2015

Radiostandardi (RED)

ETSI EN 300 328 V2.2.2 (2019-07) ETSI EN 300 220-1 V3.1.1(2017-02) ETSI EN 300 220-2 V3.2.1(2018-06) ETSI EN 301 489-1 V2.2.3 (2019-11) ETSI EN 301 489-3 V2.1.1 (2019-03) ETSI EN 301 489-17 V3.2.4 (2020-09)

EN IEC 62311:2020, EN 62368-

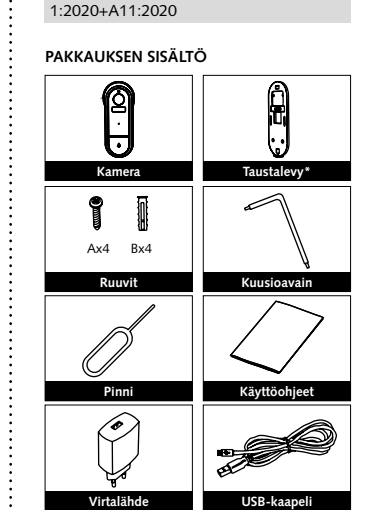

\*valinnainen 3

#### MALMBERGS SOVELLUKSEN OHJE

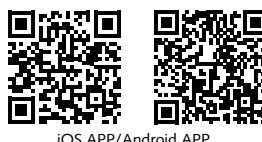

Skannaa ylläoleva QR-koodi ladataksesi MALMBERGS- sovelluksen. Voit myös hakea sovellusta sovelluksaupastasi (App Store tai Google Play) hakusanalla "MALMBERGS".

#### Huom: Tämä tuote on yhteensopiva myös Malmbergs -sovelluksen ja Tuyan Smart Life -sovelluksen kanssa.

| ( |                              |
|---|------------------------------|
|   | ← Register                   |
|   | Region                       |
|   | Mobile number/e-mail address |
|   | Obtain verification code     |

Rekisteröidy sovellukseen puhelinnumerollasi tai sähköpostiosoitteellasi ja odota muutama minuutti vahvistuskoodia (tekstiviestillä tai sähköpostilla). Syötä vahvistuskoodi, luo salasana ja valitse "Create Family". Jos sinulla on jo käyttäjätili, kirjaudu sisään 2.4GHz WiFi-verkossa puhelinnumerollasi tai sähköpostiosoitteellasi sekä salasanallasi avataksesi sovelluksen.

8

3 Yhdistä kamera verkkovirtaan mukana tulevalla virtalähteellä ja kaapelilla.

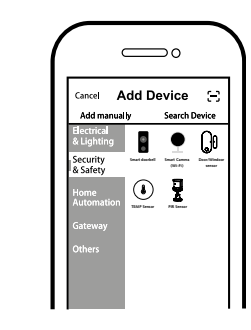

Paina "+" (add device) valitaksesi ohjattavan laitteen tyypin ja seuraa näytön ohjeita.

9

#### JÄRJESTELMÄVAATIMUKSET

- WiFi ® reititin
- iPhone, iPad (iOS 9,0 tai uudempi)
- Android 5,0 tai uudempi

TUOTE

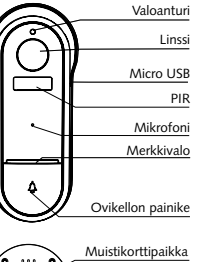

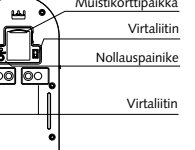

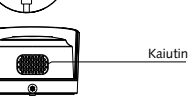

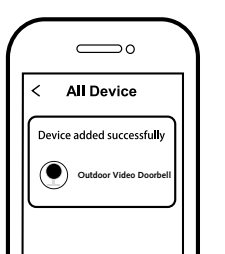

4

5 Kun paritus on valmis, laite näkyy sovelluksessa.

▲ Huom: Ohjeen sisältö, ikonit ja symbolit sovelluksessa voivat muuttua ilman erillistä ilmoitusta päivityksien ja tuotteen kehityksen myötä.

#### KUVAUS

### Käyttöjännite (verkkosovitin) DC5V±10%.

Käyttöjännite (ulkoinen virransyöttö) 12/24V AC/DC min. 5W. Liittimien napaisuus vapaa.

**Ovikellopainike** Paina painiketta soittaaksesi ovikelloa.

Merkkivalo Punainen valo palaa jatkuvasti: verkko toimii epänormaalisti.

Punainen valo vilkkuu: odottaa WiFiyhteyttä (nopea vilkunta).

Sininen valo palaa jatkuvasti: kamera toimii normaalisti.

Sininen valo vilkkuu: yhdistetään (nopea vilkunta).

Mikrofoni Tallentaa äänen videoon.

Muistikorttipaikka Paikka muistikortille (max. 128 GB).

#### Nollauspainike

Paina ja pidä painettuna nollauspainiketta viiden sekunnin ajan nollataksesi kameran (jos olet muokannut asetuksia, ne palautuvat tehdasarvoihin).

### FAQ

#### Q1: Mitä tehdä, jos en saa laitetta toimimaan?

- a. Tarkista onko virta kytketty päälle.b. Varmista että laite ja mobiililaitteesi on
- b. Varmista että laite ja mobiililaitteesi on samassa 2.4GHz WiFi-verkossa.
  c. Varmista että WiFi-signaali on riittävä.

5

- c. varmista että vviFi-signaali on riittava
- d. Varmista että salasana on syötetty oikein.
- e. Varmista että laite on kytketty kytkentäkaavion mukaisesti.

Q2: Mitä tapahtuu jos WiFi-verkko kytketään pois päältä? Laitetta ei voida hallita ennen kuin WiFiverkon yhteys palautuu normaaliksi.

Q3: Miten toimin jos WiFi-verkko tai sen salasana vaihtuu? Voit yhdistää laitteen uuteen verkkoon käyttäen sovellusta.

Q4: Miten laite resetoidaan? Paina ja pidä painettuna nollauspainiketta viiden sekunnin ajan kunnes merkkivalo vilkkuu nopeasti.

Q5: Muita teknisiä ongelmia? Lähetä sähköpostia tekniseen tukeemme osoitteeseen smarthome@malmbergs.com.

#### ASENNUS

 Kiinnitä kiinnike seinään asennusruuveilla..

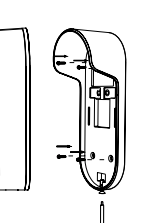

## Asenna kamera kiinnikkeeseen ja lukitse ruuvilla.

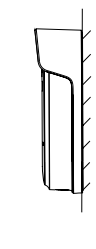

### VAATIMUKSENMUKAISUUSILMOITUS

Täten vakuutamme että tuote täyttää CE vaatimukset noudattaen tässä ohjeessa mainittuja EU-direktiivejä (LV Directive 2014/35/EU, EMC Directive 2014/30/EU, RE Directive 2014/53/EU, RoHS Directive 2011/65/EU, (EU) 2015/863).

6

Yhtiön puolesta ja nimissä:

Inders Folke

Malmbergs Elektriska AB, Ruotsi Mr. Anders Folke / Tuotepäällikkö Päiväys: 29.5.2023

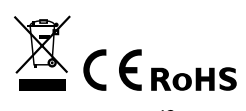

ิด

10

Œ

#### AF-1A/17-230529 TECHNISCHE SPEZIFIKATIONEN

ANLEITUNG Smart Home Video-Türklingel Art.No.: 99 170 99

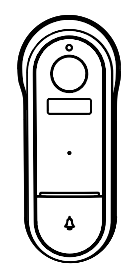

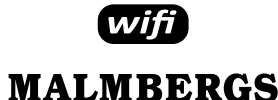

Malmbergs Elektriska AB Postfach 144, SE-692 23 Kumla, Schweden

www.malmbergs.com

#### FUNKTIONEN

Wenn der Besucher die Türklingeltaste drückt, erhalten Sie eine Push-Benachrichtigung auf Ihrem Mobiltelefon. Sie können den Besucher in Ihrer App sehen und hören, wenn Sie antworten.

#### Bewegungserkennung

Wenn sich das Bild in der Kamera ändert, erhalten Sie Push-Benachrichtigungen in der App.

#### Gerät teilen

Die Türklingel kann mit anderen Familienmitgliedern geteilt werden. 6 Konten werden gleichzeitig für die Online-Vorschau unterstützt.

#### Aufzeichnung

Nehmen Sie ieden Moment mit hoher Kapazität auf SD-Kartenspeicher.

#### Tag Nacht

Leistungsstarke Nachtsicht bedeutet auch bei völliger Dunkelheit keine Unterbrechungen.

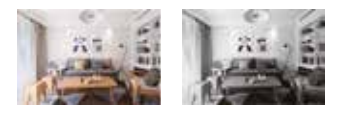

Tag

| Blickwinkel                        | 130°                       |
|------------------------------------|----------------------------|
| Nachtsicht                         | 5 m                        |
| Verbindung                         | WiFi 802,11b/g/n           |
| Betriebsfrequenz                   | 2,4GHz - 2,4835GHz<br>WiFi |
| Übertragungs-<br>leistung          | ≤ 20dBm                    |
| Stromversorgung                    | 5V DC/ 1A                  |
| Stromversorgung<br>(externer Port) | 12/24 V,<br>mindestens 5 W |
| Betriebstemp.                      | -20°C - +50°C              |
| Abmessungen<br>(BxLxH)             | 57x145x41 mm               |
| IP Schutzart                       | IP65                       |
|                                    |                            |

EMC Standard (EMC) EN 55024:2010/A1:2015 EN 55032:2015/A1:2020 EN 55035:2017/A11:2020 EN IEC 61000-3-2:2019 EN 61000-3-3:2013/A1:2019

Safety Standard (LVD) EN 62368-1:2020+A11:2020

RoHS Standard (RoHS) IEC 62321-1:2013, IEC 62321-2:2013 IEC 62321-3-1:2013, IEC 62321-3-2:2013 IEC 62321-4: 2013+A1:2017 IEC 62321-5:2013, IEC 62321-6:2015 IEC 62321-7-1:2015 IEC 62321-7-2:2017, IEC 62321-8:2017

2

#### Radio Equipment (RED)

ETSI EN 300 328 V2.2.2 (2019-07) ETSI EN 300 220-1 V3.1.1(2017-02) ETSI EN 300 220-2 V3.2.1(2018-06) ETSI EN 301 489-1 V2.2.3 (2019-11) ETSI EN 301 489-3 V2.1.1 (2019-03) ETSI EN 301 489-17 V3.2.4 (2020-09) EN IEC 62311:2020, EN 62368-1:2020+A11:2020

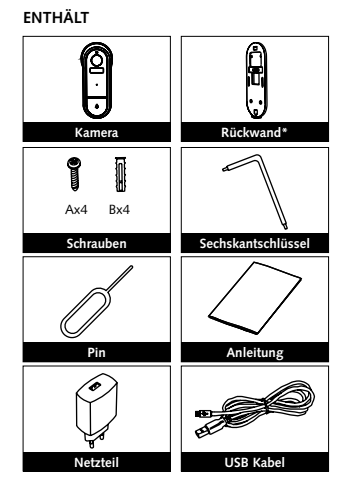

3

gelieferten USB-Kabel und Netzteil an

 $\square$ 

ancel Add Device 🖂

٩ 7

Klicken Sie auf "+" (Gerät hinzufügen),

um die geeignete Produktkategorie

auszuwählen, und befolgen Sie die

Anweisungen auf dem Bildschirm zum

Search Device

• Ga

Add manual h

Security & Safety

das Stromnetz an

### SYSTEM ANFORDERUNGEN

- iPhone, iPad (iOS 9,0 oder höher)
- Android 5,0 oder höher

#### PRODUKT

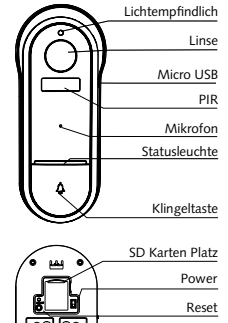

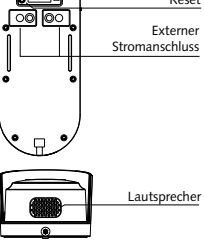

 $\bigcirc$ All Device < Device added successfully Outdoor Video Doorb

6 Wenn das Pairing abgeschlossen ist, wird das Gerät in der App angezeigt.

A Hinweis:

Inhalte, Symbole und Symbole, die in der mobilen App angezeigt werden, können aufgrund kontinuierlicher Aktualisierungen und Verbesserungen ohne vorherige Ankündigung geändert werden

10

#### Beschreibung Leistung (Netzteil) DC5V ± 10%

Strom (externer Port) 12/24V AC/DC min. 5W. Unabhängige Polarität im externen Stromanschluss.

Klingeltaste Drücken Sie die Taste, um die Türklingel zu aktivieren

Statusleuchte Rotes Licht leuchtet dauerhaft: Das Kameranetzwerk ist abnormal.

Blinkendes rotes Licht: Warten auf WiFi-Verbindung (schnelleres Blinken).

Blaues Licht leuchtet dauerhaft: Kamera läuft korrekt.

Blinkendes blaues Licht: Derzeit wird eine Verbindung hergestellt (schnelleres Blinken).

Mikrofon Erfasst Ton für Ihr Video.

SD-Kartensteckplatz Unterstützt lokalen SD-Kartenspeicher (max. 128 G).

#### Zurücksetzen

Halten Sie die Reset-Taste 5 Sekunden lang gedrückt, um das Gerät zurückzusetzen (wenn Sie die Einstellungen geändert haben, werden die Werkseinstellungen wiederhergestellt).

5

FAQ

#### F1: Was soll ich tun, wenn ich das Gerät nicht konfigurieren kann?

- a. Bitte überprüfen Sie, ob das Gerät eingeschaltet ist.
- b. Stellen Sie sicher, dass sich Ihr Mobiltelefon und das Gerät im selben 2,4-GHz-WiFi-Netzwerk befinden.
- c. Bitte überprüfen Sie, ob das WiFi-Signal stark genug ist.
- d. Stellen Sie sicher, dass das in der App eingegebene Passwort korrekt ist.
- e. Stellen Sie sicher, dass die Verkabelung korrekt ist.

F2: Was passiert, wenn das WiFi ausfällt? Sie können das Gerät weiterhin mit dem herkömmlichen Switch steuern. Sobald WiFi wieder aktiv ist. stellt das Gerät automatisch eine Verbindung zu Ihrem WiFi-Netzwerk her

F3: Was soll ich tun, wenn ich das WiFi-Netzwerk oder das Passwort ändere?

Sie können das Gerät gemäß dem App-Benutzerhandbuch mit dem WiFi-Netzwerk verbinden.

#### F4: Wie setze ich das Gerät zurück? Halten Sie die Reset-Taste mit dem Stift 5

Sekunden lang gedrückt, bis die Anzeigelampe schnell blinkt

Bitte kontaktieren Sie unseren technischen Support per E-Mail: smarthome@malmbergs.com

11

![](_page_5_Picture_63.jpeg)

1. Befestigen Sie die Halterung mit dem

INSTALLATION

#### 2. Installieren Sie die Kamera in der Halterung und verriegeln Sie es mit der Schraube.

![](_page_5_Picture_65.jpeg)

#### KONFORMITÄTSERKLÄRUNG

Hiermit bestätigen wir, dass das Gerät die Bestimmungen für CE -Kennzeichnungen gemäß den EU-Richtlinien (LV-Richtlinie 2014/35 / EU. EMV-Richtlinie 2014/30 / EU. RE-Richtlinie 2014/53 / EU. RoHS-Richtlinie 2011/65 / EU, (EU) 2015/863) erfüllt ) wie in diesem Handbuch beschrieben. Für und im Auftrag von:

6

Inders Folke

Malmbergs Elektriska AB, Schweden Herr Anders Folke / Produktverantwortlicher Datum: 2023-05-29

![](_page_5_Picture_72.jpeg)

![](_page_5_Picture_73.jpeg)

![](_page_5_Picture_74.jpeg)

![](_page_5_Picture_75.jpeg)

7

Nacht

Google Play nach dem Schlüsselwort "MALMBERGS" suchen, um die App herunterzuladen

### mit der Smart Life-App von Tuya.

![](_page_5_Figure_79.jpeg)

2 Registrieren Sie Ihr Konto mit Ihrer Handynummer oder E-Mail-Adresse, warten Sie einige Minuten auf den Bestätigungscode (per SMS oder E-Mail) und geben Sie ihn bei Bedarf ein, um ein Passwort festzulegen, und klicken Sie auf "Familie erstellen". Wenn Sie bereits ein Konto haben, melden Sie sich durch die App an.

8

Schließen Sie die Kamera mit dem mit-

Sie können auch im App Store oder bei

![](_page_5_Figure_84.jpeg)

Pairing.

\*ontional

MALMBERGS APP BENUTZERHANDBUCH

![](_page_5_Figure_89.jpeg)

0

iOS APP/Android APP Scannen Sie den QR-Code, um die MALMBERGS-App herunterzuladen.

## Hinweis: Das Produkt ist auch kompatibel

![](_page_5_Figure_92.jpeg)

![](_page_5_Figure_93.jpeg)

![](_page_5_Picture_94.jpeg)